# HƯỚNG DẪN THEO DÕI ĐƠN HÀNG

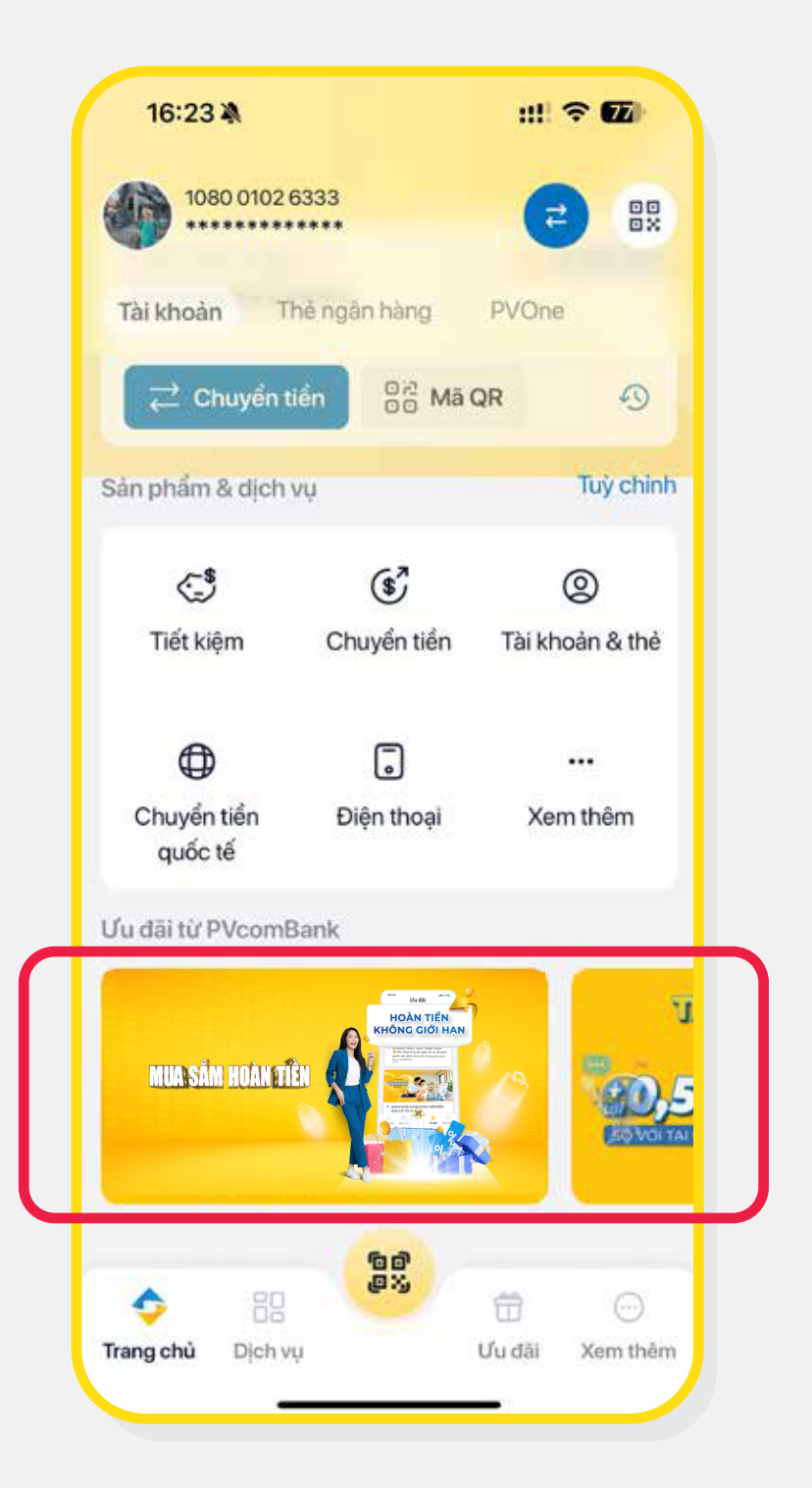

#### **BƯỚC 1**

Chọn banner "Mua sắm Hoàn tiền" tại màn hình Home

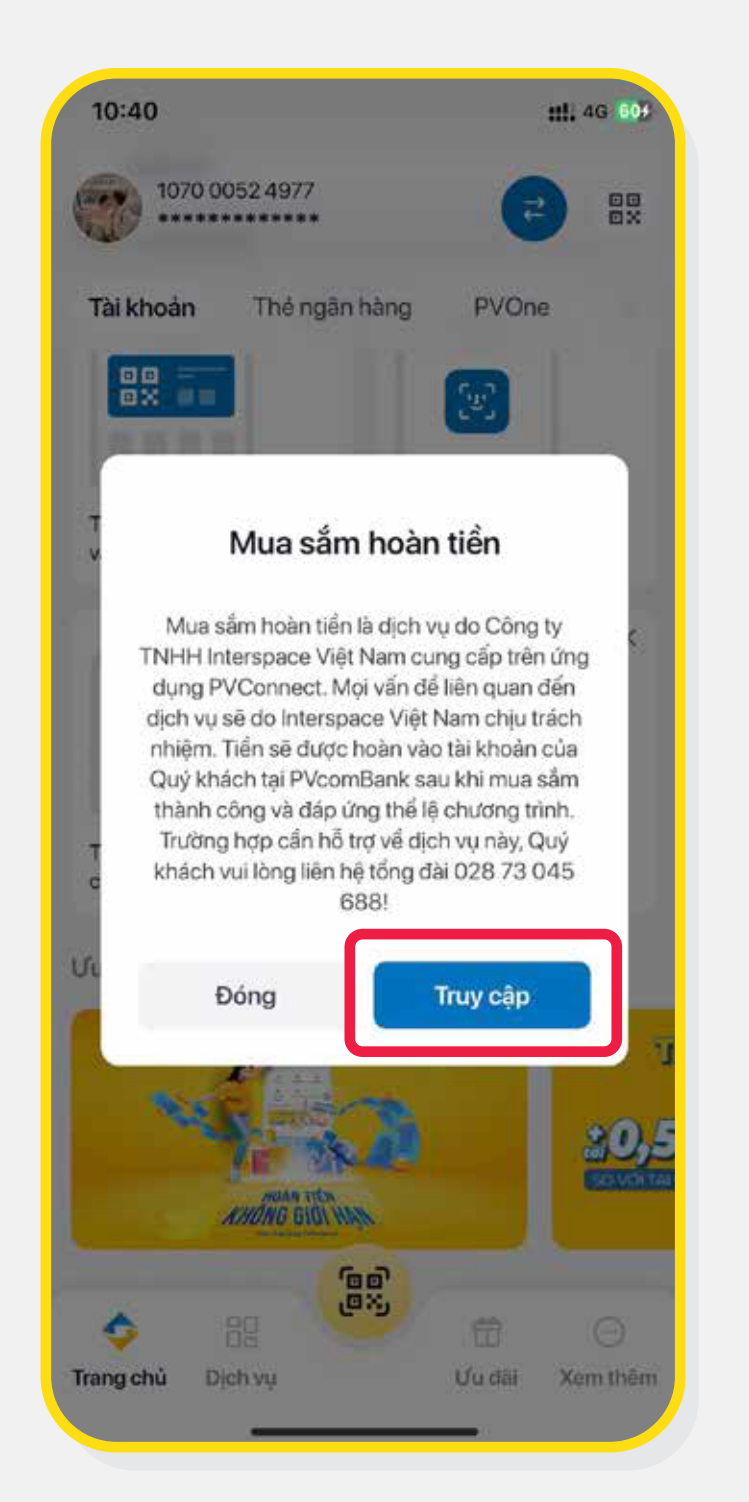

## **BƯỚC 2**

Chọn "Truy cập" để bắt đầu

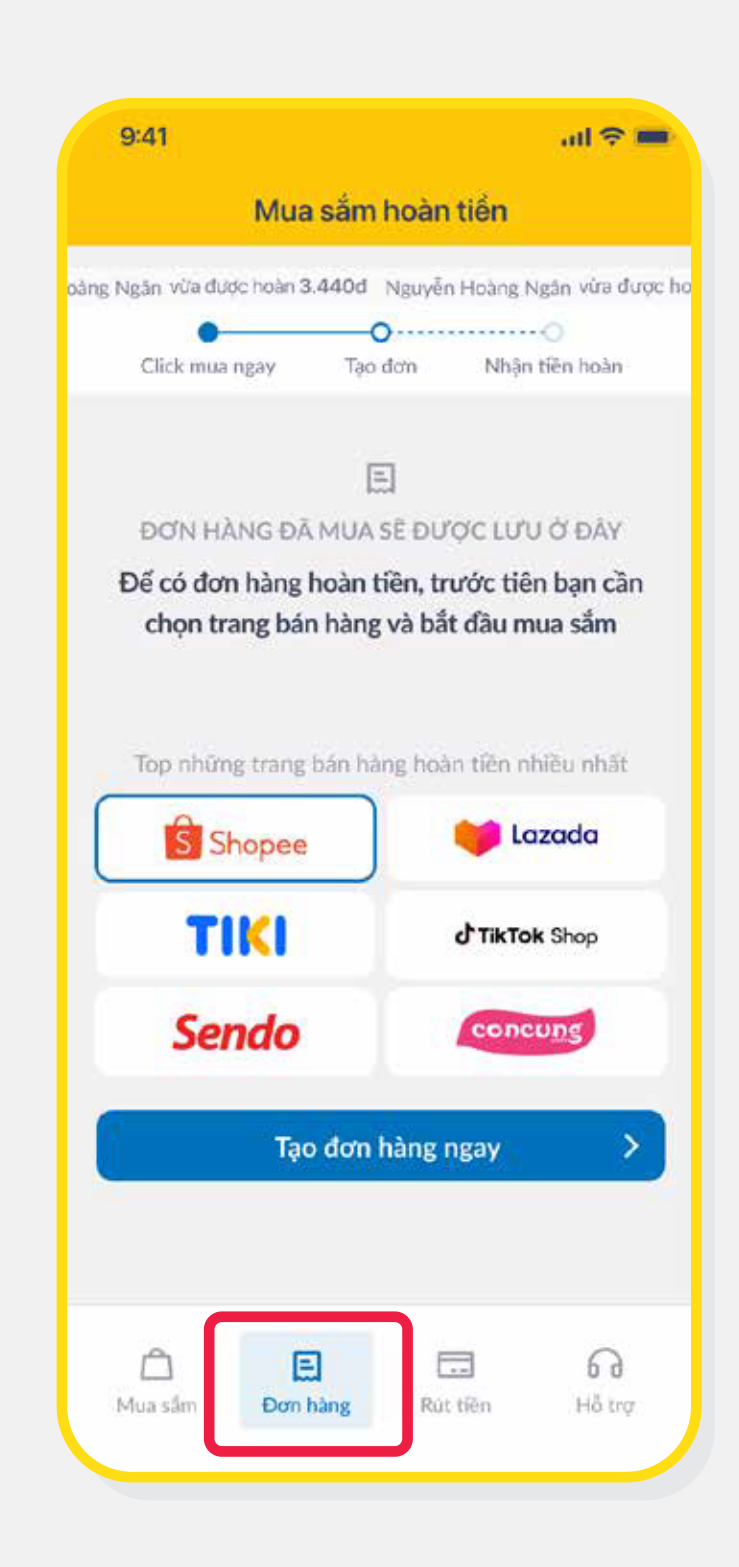

## BƯỚC 3

Tại màn hình trang mua sắm, lựa chọn TAB "Đơn hàng"

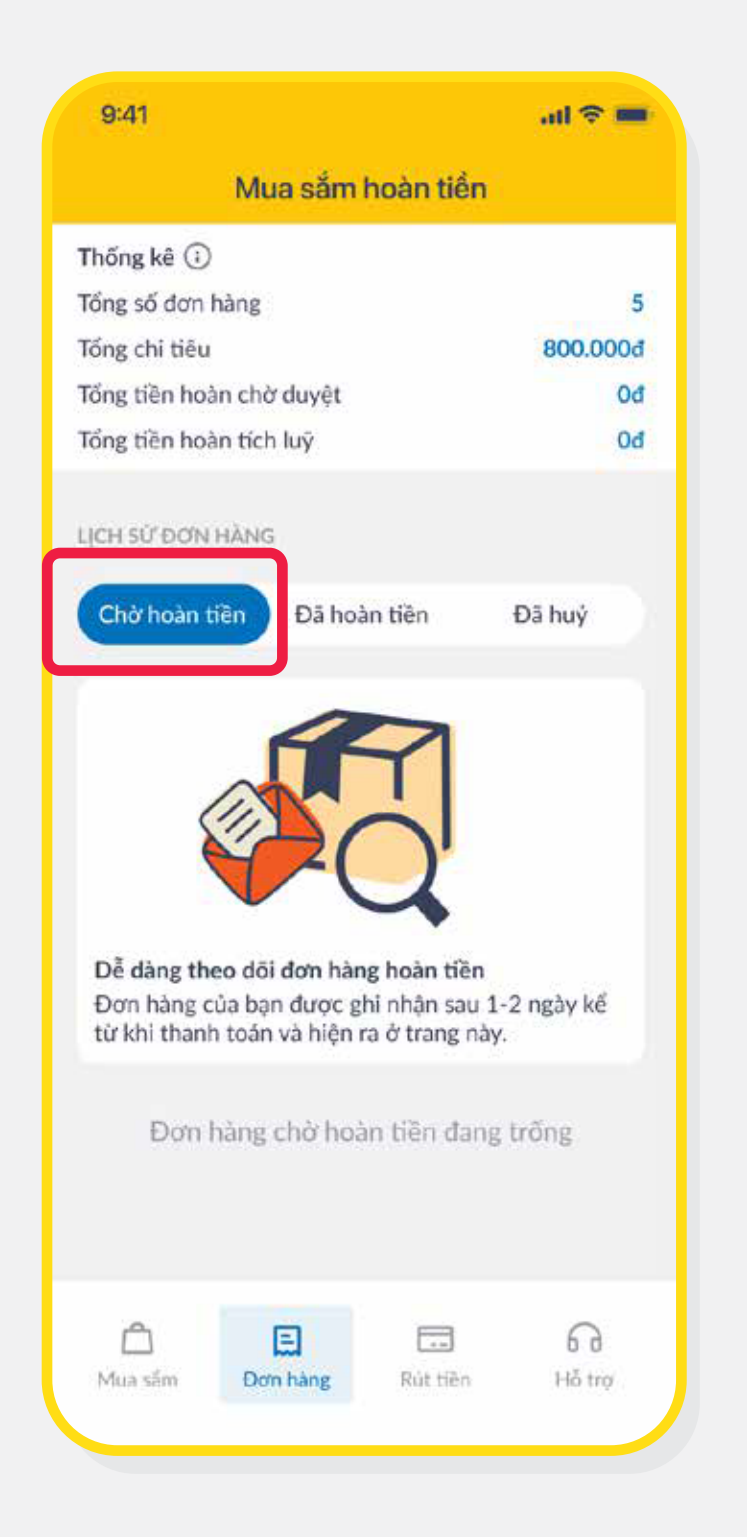

**BƯỚC 4** 

Chọn mục

Chờ hoàn tiền

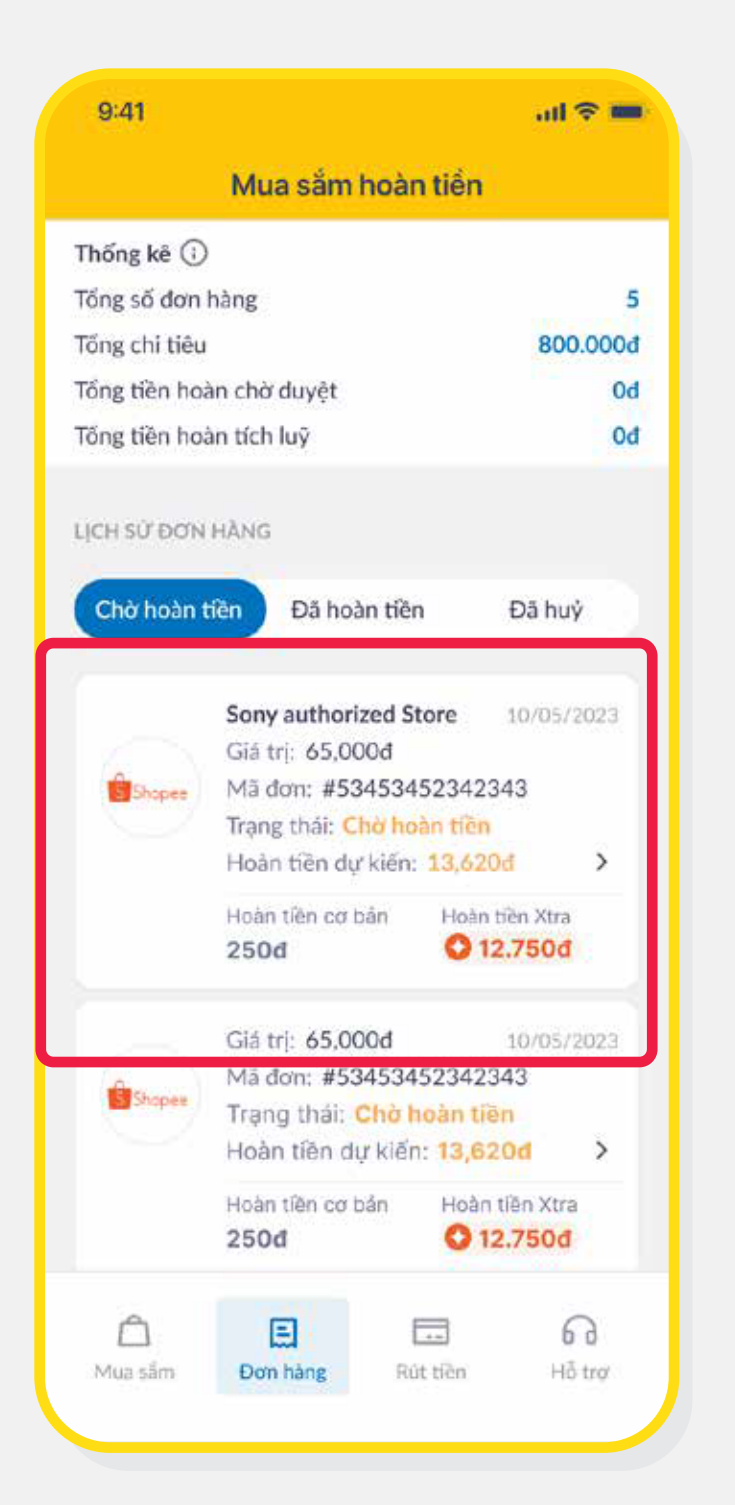

**BƯỚC 5** 

Chọn đơn hàng cụ thể muốn xem

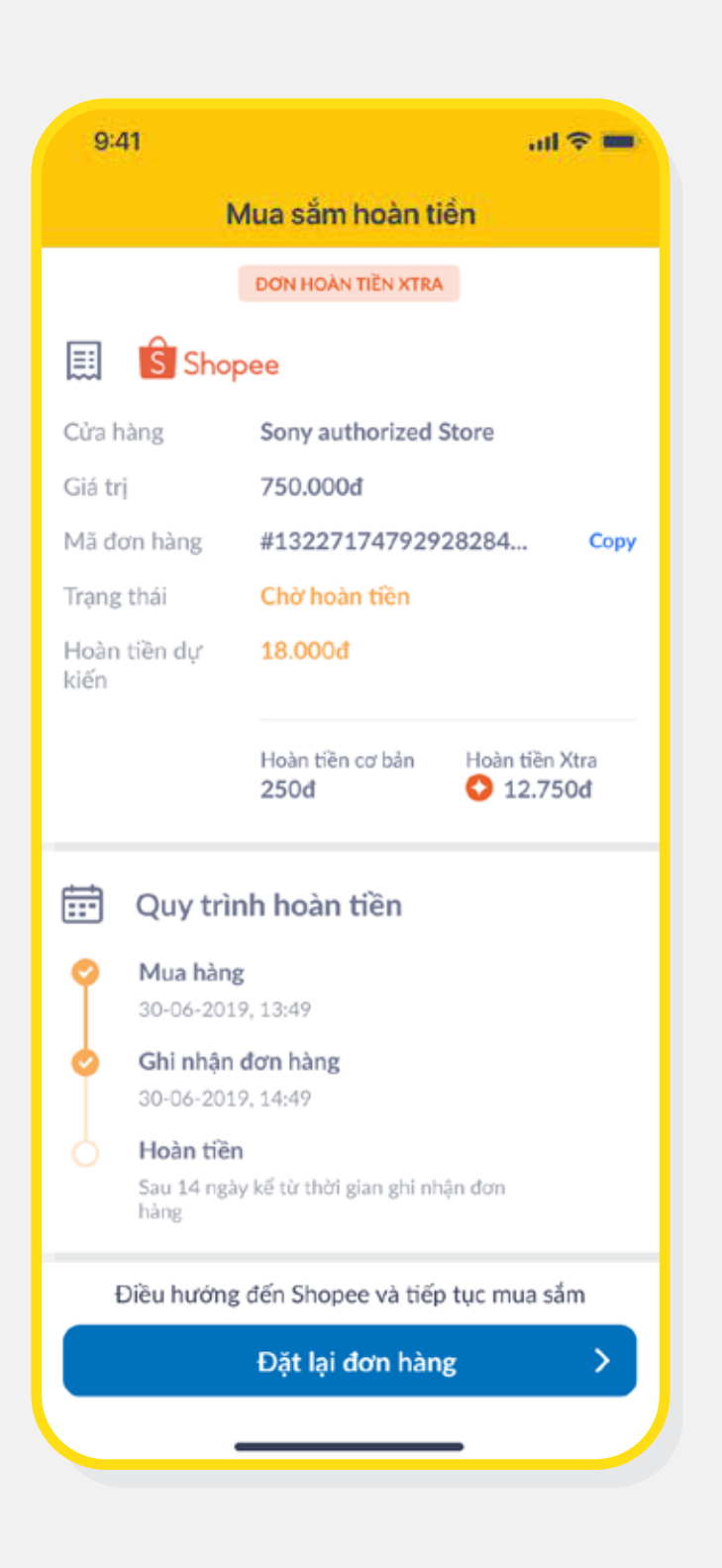

**BƯỚC 6** 

Thông tin chi tiết đơn hàng đã chọn

#### LƯU Ý: TRẠNG THÁI CÁC ĐƠN HÀNG

**Chờ hoàn tiền:** Là các đơn hàng đã được ghi nhận và đang chờ đối tác hoàn tiền **Đã hoàn tiền:** Là các đơn hàng đối tác đã hoàn tiền cho KH, đủ điều kiện rút về tài khoản của KH

| Đa huý: Là các đơn hàng | Khi nhà cung cap ti | r choi/xac nhạn đơn | hang bị hoàn/huỹ |
|-------------------------|---------------------|---------------------|------------------|
|-------------------------|---------------------|---------------------|------------------|